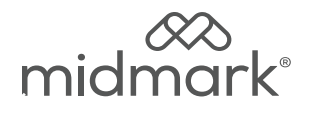

# Midmark Multiparameter Monitor Software Update

Applies to Models: 8019-02X, 8020 Multiparameter Monitors

#### Note

**TP201 Rev. A** 

Latest available software is available through Midmark Technical Service Department at 1-800-MIDMARK.

#### Attention

Prior to running this procedure be aware that this will require the monitor to restart. On restart, ALL current patient data will be purged. If using optional Midmark Anesthetic Record Interface, network settings will be overwritten with factory defaults. Take note of network settings and Wi-Fi setup fields prior to updating software.

## Step 1: Software Update / Power on

- A) Contact Midmark Technical Service to download latest software.
- *B)* Press and hold power button on side of monitor until yellow light is present and allow monitor to power on.

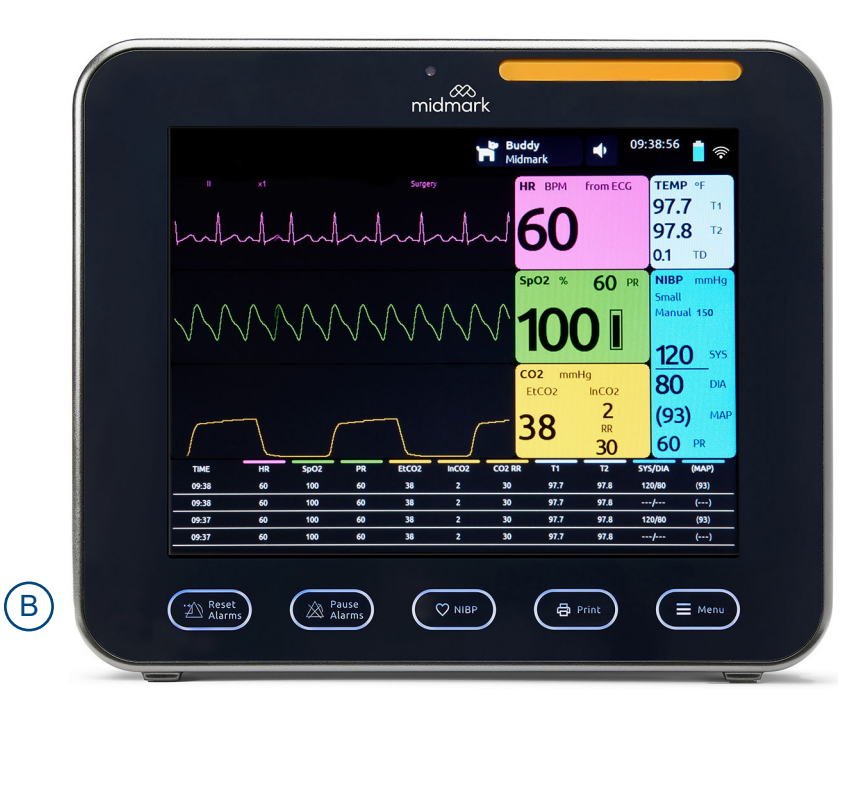

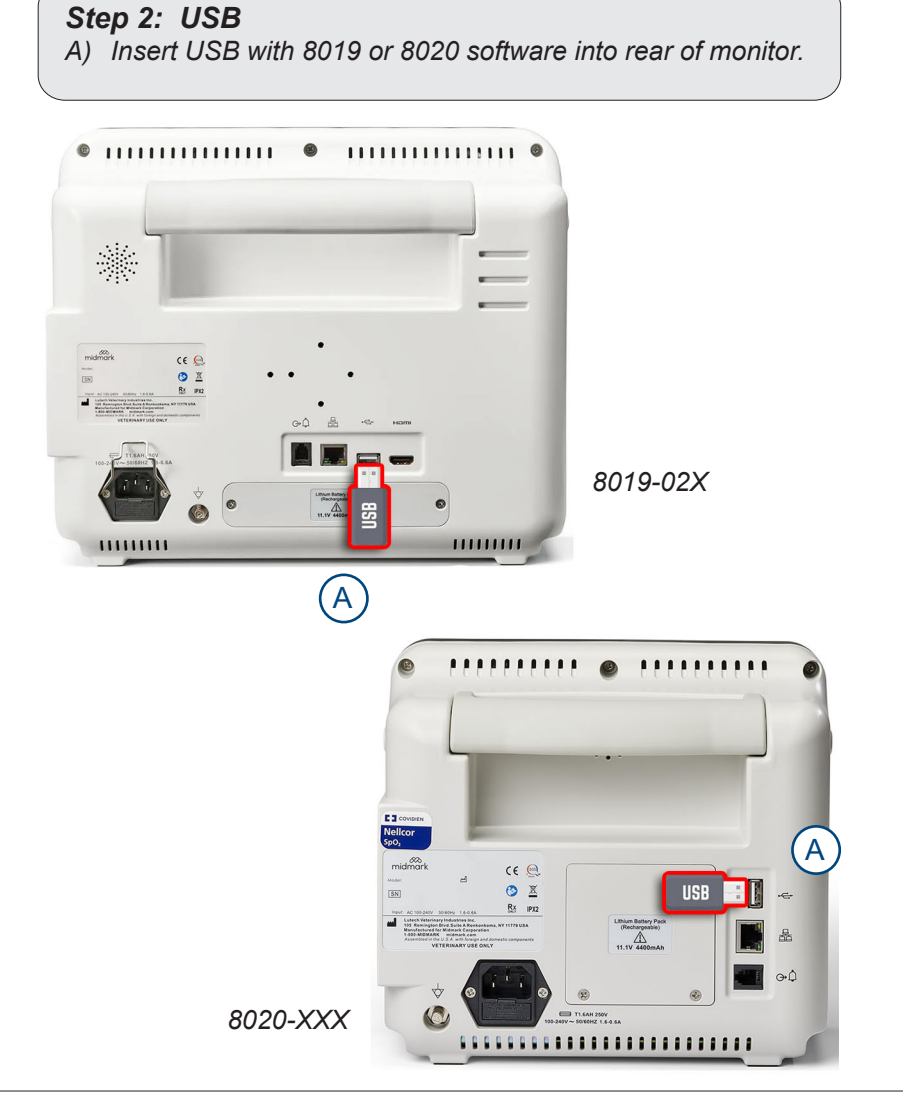

## Step 3: Software Update

- A) Press Menu/Settings/Maintenance/User Maintenance/Enter 2013 for password/OK/Software Upgrade
- *B)* Select Yes to confirm the monitor will restart. On restart, ALL current patient data will be purged.
- C) Software will update and monitor will power off.

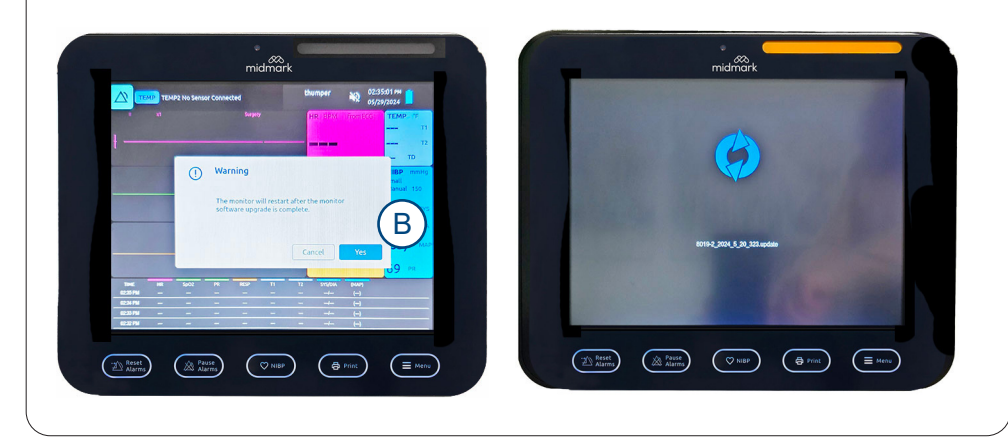

#### Step 4: Removing USB

- A) With monitor powered off, remove USB from back of monitor.
- B) Press and hold power button on side of monitor until yellow light is present and allow monitor to power on.

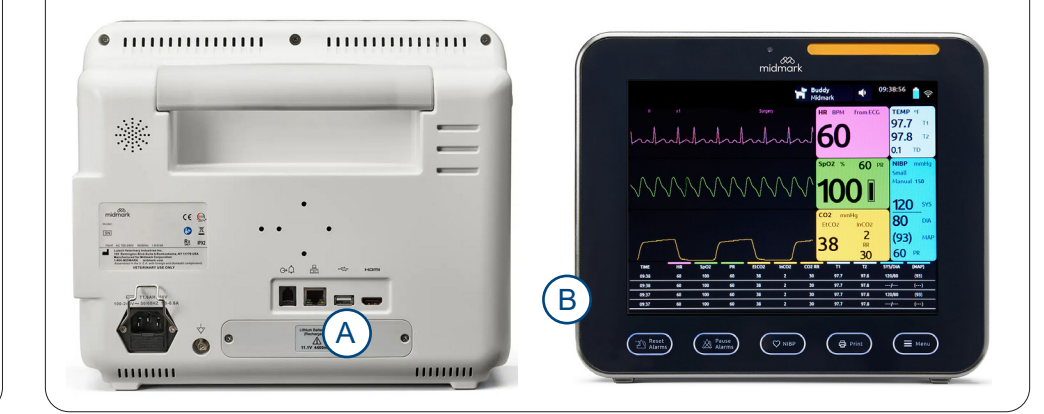

# Step 5: Checking Software Update

- A) Press Menu/Settings/Maintenance.
- B) Press "Monitor Info" on Touch Screen under User Maintenance menu.

# Step 6: Verifying Software Update

- A) Check that software version matches the software version provided by Midmark Technical Service to confirm successful installation.
- B) Select Menu button to Exit Monitor Info menu.

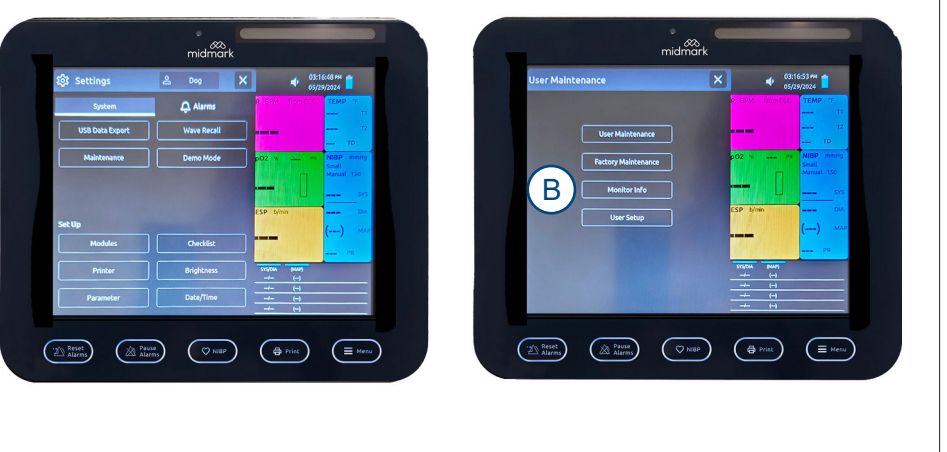

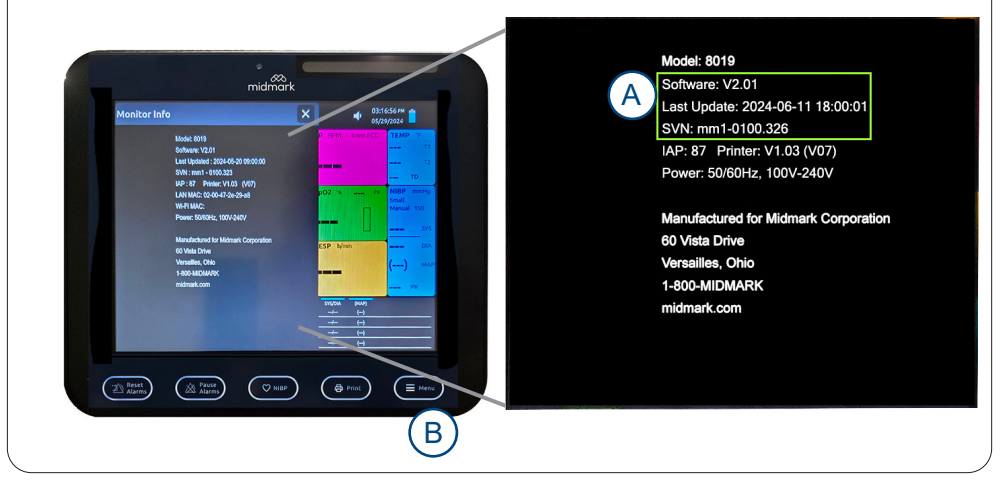